## AirLink

## Guide d'installation rapide Point d'accès Wi-Fi 4 (802.11n) multifonction

- ✓ Point d'accès, routeur, répéteur, bridge/client, Mesh
- ✓ WIFI IEEE 802.11a/b/g/n 2T2R
- ✓ Un port Ethernet RJ45 Gigabits
- ✓ Boitier métallique compact
- ✓ Montage mural (Rail DIN optionnel)
- ✓ Entrée d'alimentation 9 à 48 VDC
- Deux connecteurs RF pour antennes externes

Avant de commencer, vérifiez la présence des éléments suivants.

Contactez immédiatement votre revendeur si l'un d'eux est manquant ou endommagé :

- Le produit AirLink
- > Un câble Ethernet droit standard cat. 5e.
- Deux antennes Wi-Fi omnidirectionnelles bi-bande 2.4/5 GHz.
- La présente documentation sur papier.

Avant de continuer, assurez-vous d'avoir les dernières mises à jour des documentations, toutes disponibles sur notre site web <u>www.acksys.fr.</u> Consultez le manuel « WaveOS user guide ».

#### Vous aurez besoin de :

- Un PC avec un accès Ethernet,
- Un accès internet pour installer le logiciel ACKSYS WaveManager
- Un navigateur IE ou compatible.

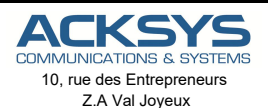

78450 VILLEPRELIX - France

| Téléphone :          | +33 (0)1 30 56 46 46 |
|----------------------|----------------------|
| Télécopie :          | +33 (0)1 30 56 12 95 |
| Site internet :      | www.acksys.fr        |
| Support technique :  | support@acksys.fr    |
| Service commercial : | sales@acksys.fr      |

Documentation réf. DTFRUS056 rev A1- 01/02/2019

## CONFIGURATION MATERIELLE

#### 1. Raccordez les antennes

Branchez les 2 antennes aux connecteurs Ant 1 et Ant.2.

- Pour l'installation d'une seule antenne, utilisez le connecteur Ant.1.
- Pour une installation à double antenne, utilisez les connecteurs Ant.1 et Ant.2.

## ATTENTION : Il est recommandé de mettre un bouchon 50 ohms sur les connecteurs d'antennes non utilisés sous peine de perturber la qualité du lien radio et le débit de données

#### 2. Connectez l'alimentation

- Voyez la section « Caractéristiques Techniques » pour les caractéristiques de l'alimentation.
- Le produit n'a pas de bouton Marche/Arrêt, il démarre automatiquement dès la mise sous tension. Vérifiez le voyant Power.
- La LED Diag reste allumée en rouge environ 1 minute, jusqu'à ce que le produit soit prêt à être utilisé, puis elle s'allume en vert.
- Connecter la cosse de masse à la terre via une tresse métallique.

#### 3. Connectez le câble réseau Ethernet

- Branchez le câble réseau fourni entre votre réseau et le connecteur LAN.
- Vérifiez que le voyant « Link/act » s'allume

## **CONFIGURATION LOGICIELLE**

#### 4. Modifiez l'adresse IP par défaut (192.168.1.253)

Depuis un P.C du réseau, exécutez l'application Windows **ACKSYS WaveManager** que vous trouverez sur le site WEB ACKSYS. <u>www.acksys.fr</u>.

| Rechercher        | Produits Rôles<br>Modèlle<br>Alfr.100 | Tableau de bord<br>Identif | N' de s<br>18215307 | Firmare<br>E2148-AU-1 | Version      | Adresse IP | Descriptio | in<br>Nacite |    |       |     |
|-------------------|---------------------------------------|----------------------------|---------------------|-----------------------|--------------|------------|------------|--------------|----|-------|-----|
| Contigurer        | כ                                     |                            | 2                   |                       | - la neaduit | ר          |            |              |    |       |     |
| Bases de a fersée |                                       |                            |                     | selectornez           | c le produit |            |            |              |    |       |     |
| Base de la conier |                                       |                            |                     | selectormez           | e le produit |            |            |              |    |       |     |
| Butte de d'Ansée  | Cliquez sur Cor                       | figurer                    |                     | selectionnez          | e le produit |            |            |              |    |       |     |
| Reser de l'Anier  | Cliquez sur Con                       | figurer                    | • c                 | Senectudo III nez     | e ne produni | 1531       | dten       | Sécurité     | 85 | 510 4 | Ast |

- Sélectionnez votre équipement et cliquez sur Configurer.
- Vous pouvez alors configurer l'adresse IP du produit pour qu'elle soit compatible avec votre réseau ou activer le client DHCP.

|   | Modèle                       | Identifiant  | Adresse IP    | Description                                    | IP Address weet company                                        |
|---|------------------------------|--------------|---------------|------------------------------------------------|----------------------------------------------------------------|
|   | AirLink                      | 00001A2EF4C2 | 192.168.1.253 | User-definable                                 | Afresse IP                                                     |
| 0 | Validez les<br>modifications | )            |               |                                                | Nouvelle IP 192.168.1.253                                      |
|   |                              |              | 3             | Paramétrez<br>l'adresse IP de<br>votre produit | Masque           Masque         255.255.0           Passerelle |
|   |                              |              |               |                                                | Nouvelle passerelle 192 168 1 1                                |

Attention : Si vous modifiez l'adresse IP du produit, pensez aussi à modifier l'adresse IP de l'interface réseau du PC connecté

## 5. L'interface WEB de configuration

Dans l'onglet Produits du tableau de bord,

- > Sélectionnez votre référence en cliquant avec le bouton droit de votre souris
- > Et cliquez sur Détails.

| DVMUNCATIONS & SYSTEMS | Produits Böles Tables | au de bord                         |                                          |            |                                |                                     |              |       |   |
|------------------------|-----------------------|------------------------------------|------------------------------------------|------------|--------------------------------|-------------------------------------|--------------|-------|---|
| =                      | Modele                | Identifiant                        | N' de s                                  | Firmware   | Version                        | Adresse IP                          | Description  |       |   |
| Rechercher             | AirLink               | 00001A2EF4<br>Configu<br>Valider I | er<br>e produit                          | E2148.AC.1 | 3,18,1,1                       | 192.168.1.253                       | User-definab | le    |   |
| Star Configurer        |                       | Valider<br>Repérag<br>Détails      | e                                        | _          |                                |                                     | _            |       |   |
| Base de données        |                       | Actualis<br>Supprin                | er er er er er er er er er er er er er e | 5          | Sélectionnez<br>avec le boute  | le « Produit »<br>on droit de votre |              |       |   |
| interences             |                       |                                    |                                          |            | souris et cliq<br>× Détails ». | uez sur                             |              |       |   |
|                        |                       |                                    |                                          |            |                                |                                     |              |       |   |
|                        |                       |                                    |                                          |            |                                |                                     |              |       |   |
|                        |                       |                                    |                                          |            |                                |                                     |              |       |   |
|                        | 2Å)e                  | Radio C                            | Mode                                     | 5510 R551  | dān                            | Sècuritè                            | 85           | STD ( | - |
|                        |                       |                                    |                                          |            |                                |                                     |              |       |   |

> Cliquez ensuite sur Web Interface

| A                   |                                  |                          | DET                                                | AILS PRODU                           | ЛТ                                        |                                       |                                        |
|---------------------|----------------------------------|--------------------------|----------------------------------------------------|--------------------------------------|-------------------------------------------|---------------------------------------|----------------------------------------|
| istorique           | Produit                          |                          | AirLink                                            | Adresse IP<br>Masque<br>Passerelle   | 192.168.1.253<br>255.255.255.0<br>0.0.0.0 | Identification<br>Firmware<br>Version | 00001A2EF4C2<br>E2148.AC.1<br>3.18.1.1 |
| chier Configuration | Date découverte                  | mardi 22 janvier         | S/N 18215507<br>2019 - 09:58:14<br>2019 - 10:00:26 | Groupe<br>Description                | User-definable                            | Longitude                             | [                                      |
| anal                | Valider le prod                  | R                        | Valider la configuration                           | Re                                   | pérage 🔘                                  | Ping                                  | Interface Web                          |
|                     | Elémente<br>Interfaces physiques | nterface réseaux<br>Type | Libellè                                            | Adresse MAC                          |                                           |                                       | Stat                                   |
|                     | 1 2                              | WIFI<br>LAN              | WiFi<br>LAN                                        | 00:09:90:00:D7:3<br>00:09:90:00:D7:3 | 6                                         | Cliquez sur<br>« Interface )          | WEB ».                                 |
|                     | Rôles/Détails                    |                          |                                                    |                                      |                                           |                                       |                                        |

> Par défaut, la page "STATUS" du produit s'affiche.

| Wireloss Just Bacar<br>AirLink se | ies mandatory to |  |
|-----------------------------------|------------------|--|
| STATUS                            |                  |  |
|                                   |                  |  |
|                                   |                  |  |
| 3.18.1.1<br>3.07.1                |                  |  |
| E2148.4C                          |                  |  |
|                                   |                  |  |
| Acksys                            |                  |  |
| Artisk                            |                  |  |
| v                                 |                  |  |
| 00001a2eH                         |                  |  |
| 18215507                          |                  |  |
|                                   |                  |  |
| 18216607                          |                  |  |

Sélectionnez l'onglet "SETUP".

- > Pour être autorisé à modifier la configuration, vous devez choisir l'utilisateur root.
- > Par défaut, il n'y a pas de mot de passe.
- Cliquez sur Login pour accéder au menu SETUP.

| 5        | ETUP TOOLS S                    | TATUS               |             |                    |                 |                       |            |           |
|----------|---------------------------------|---------------------|-------------|--------------------|-----------------|-----------------------|------------|-----------|
| WI       | RELESS INTERFACES O             | VERVIEW             |             |                    |                 |                       |            |           |
|          | You can set up to 8 simultaneou | s roles (wifi int   | erface type | s) per radio card. | among the follo | wing combinations:    |            |           |
| TERFACES |                                 | -                   | hannel se   | laction            |                 | Max number of inte    | rfaces     | _         |
|          | Combination                     | Multiplie           | ity         | Can use DFS        | Access point    | Infrastructure client | Mesh point | Ad hoc    |
|          | Multiple access points          | single, a<br>multip | uto,        | yes                | 8               |                       |            |           |
| PIREWALL | Portal                          | single              |             | 80                 | 8               |                       | 1          |           |
|          | Client / bridge                 | single, a           | uto,        | yes                |                 | 1                     |            |           |
|          | Other / repeater                | single              | b           | 00                 | 8               | 1 (non-rearring)      | 1          | 1         |
|          | Repeater mode is a combination  | ss interface        | access poir | nt + client        |                 |                       | •          | a         |
|          | CHANNEL DUZ.                    | 11000E              | 5510        | Check Office       | E               | SECORIT               | ALT        | disabled. |
|          | Automatic 880                   | 110+n               | acksys      | Client (infra      | structure)      | cone                  | Interface  | disable   |

- a. Vous devez activer l'interface radio afin de configurer les paramètres Wi-Fi.
- b. Sur cette page il faut également choisir le pays pour tenir compte de la législation applicable.
- c. Enregistrez vos paramètres en cliquant sur Save & Apply.

#### Interface WI-FI

- Les paramètres par défaut sont les suivants :
  - Mode infrastructure préconfiguré pour le point d'accès
  - SSID : « acksys » (diffusé)
  - Aucune sécurité (Ni WEP, ni WPA, ni WPA2, aucun filtrage MAC)
  - Mode 802.11an, canal auto.
  - Interface réseau 192.168.1.253/24
- > Cliquez sur Edit pour modifier les paramètres WIFI.

| W | i-Fi 4 (802.11n) | Wireless interface |        |                               |          | 201     |
|---|------------------|--------------------|--------|-------------------------------|----------|---------|
| 2 | CHANNEL          | 802.11 MODE        | SSID   | ROLE                          | SECURITY | ACTIONS |
|   | Automatic        | 802.11a+n          | acksys | Access Point (infrastructure) | none     | 2 🗴     |

- Le mode de fonctionnement : Point d'accès, Client (bridge), Mesh
- Les paramètres Wi-Fi : Mode 802.11, canaux (Prendre en compte la législation en vigueur dans votre pays), SSID
- Les paramètres de sécurité (WEP, WPA, WPA-PSK, WPA2, WPA2-PSK, SSID diffusé ou pas...).
- Vous trouverez un descriptif complet sur ces modes de fonctionnement dans le manuel d'utilisation WaveOS.

N'oubliez pas d'enregistrer vos paramètres en cliquant sur « Save & Apply » à chaque fois que vous faites des modifications.

## INSTALLATION DEFINITIVE

#### 6. Installez le produit dans son emplacement définitif

Fixez le produit dans un endroit adéquat.

#### 7. Assurez-vous de la position des antennes

- Vérifiez notamment que leur diagramme de rayonnement permet une transmission optimale avec les autres produits Wi-Fi avec lesquels le produit doit communiquer.
- Assurez-vous notamment qu'il n'y ait aucun obstacle entre les différents produits (en "vue directe").

## Mise en œuvre rapide des modes AP et bridge

#### Méthode pour essayer le produit en rôle AP (point d'accès)

Utilisez un second ordinateur équipé d'un adaptateur sans fil.

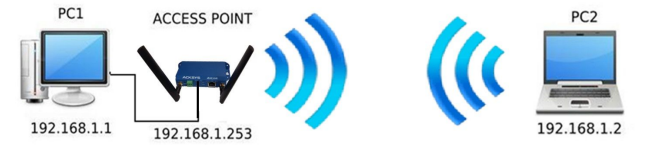

Paramétrez la connexion sans fil du PC2 selon les paramètres d'usine fixés dans le point d'accès.

#### Méthode pour essayer le produit en rôle client (bridge)

Avec deux produits ACKSYS et un second ordinateur équipé d'une prise LAN filaire :

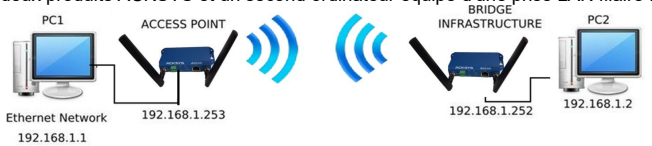

Paramétrez les adresses IP des équipements comme indiqué ci-dessus et configurez le produit connecté à PC2 pour le rôle Client (infrastructure).

Ouvrez une invite de commandes et exécutez sur chaque PC la commande "ping" pour vérifier le lien.

Sur le PC1, tapez *ping* **192.168.1.2** et vérifiez la réponse de PC2 : « Réponse de 192.168.1.2... » Sur le PC2, tapez *ping* **192.168.1.**1 et vérifiez la réponse de PC1 : « Réponse de 192.168.1.1... »

Remarque : Tant que le bridge n'est pas connecté au point d'accès, le voyant State clignote.

## **PROBLEMES ET SOLUTIONS**

#### Aucun voyant ne s'allume sur le produit

• Vérifiez la source d'alimentation (tension, courant) et son câblage.

#### Le voyant d'activité d'un ETHERNET utilisé est éteint

- Vérifiez que l'appareil distant connecté au produit est allumé.
- Vérifiez les prises Ethernet aux deux extrémités du câble.
- Essayez de vous relier à un autre équipement.
- Utilisez le câble RJ45 fourni pour brancher le produit.

## La liaison Wi-Fi ne s'établit pas

- Vérifiez que les paramètres Wi-Fi (SSID distinguant les majuscules, mode 802.11, canal radio, sécurité) sont identiques entre Client et AP.
- Vérifiez les conditions radio : distance entre équipements, position et orientation des antennes, interférences et obstacles aux ondes radio.
- Essayez temporairement sans les paramètres de sécurité.
- Testez comme indiqué dans la section « Mise en œuvre rapide ».
- Essayez un autre canal radio.

## "WaveManager " ne trouve pas le produit

- WaveManager scanne seulement le réseau local. Pour traverser un routeur, utilisez la fonction « fichier → base de produits distants ».
- Vérifiez que WaveManager n'est pas bloqué par le firewall du PC.

#### Comment restaurer les paramètres usine du produit ?

- Si le produit est accessible par l'interface web d'administration, vous pouvez utiliser le navigateur pour restaurer la configuration.
- Sinon, mettez le produit sous tension, attendez la fin d'initialisation et maintenez le bouton reset appuyé (au moins 2 secondes) et attendre que le voyant Diag repasse en vert, signalant que le produit a redémarré en configuration usine.

## RESET

- Un bouton RESET est accessible sur le panneau arrière.
- Utilisez un objet non métallique de diamètre inférieur à 2 mm pour l'actionner.

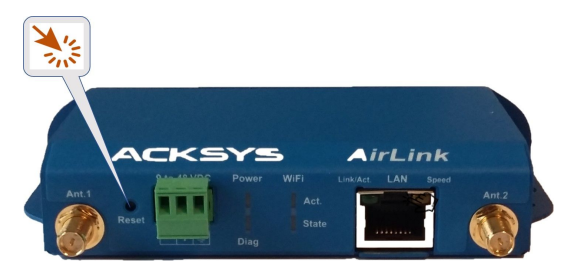

## **MISE A LA TERRE**

Pour relier le produit à la terre, utilisez le bornier d'alimentation en face avant et

connecter la terre

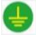

## CONNECTEURS

| Connecteur            | 9-48VDC (alim | entation)     |     |  |
|-----------------------|---------------|---------------|-----|--|
| Bornior Phoonix 3 nts | Nom du s      | signal        | Pin |  |
|                       | EARTH (1      | EARTH (Terre) |     |  |
|                       |               | VIN+          | 2   |  |
| Ref : MC 1.5/3-G-3.5  | Power         | VIN-          | 1   |  |

| Connect         | eurs LAN (Ethernet)                                                                                                    |
|-----------------|----------------------------------------------------------------------------------------------------|
| Connecteur RJ45 |                                                                                                    |
|                 | Le port supporte la fonction<br>autonégociation, c'est à dire qu'il<br>sélectionne automatiquement la vitesse<br>de transmission 10 Mbps, 100 Mbps ou<br>1000 Mbps et le mode half ou full duplex<br>correspondant à votre équipement. |

| Connecteurs d'antennes Wi  | -Fi Ant (50 ohm | S)          |
|----------------------------|-----------------|-------------|
| Connecteurs RP SMA femelle | Nom du signal   | Fonction    |
| Min Co                     | Ant.1           | Chaîne RF 1 |
| Broche au centre           | Ant.2           | Chaîne RF 2 |

Les configurations d'antennes qu'il est possible d'utiliser sont :

- Ant.1
- Ant.1 et Ant.2

Pour tirer pleinement parti du MIMO et du débit maximal, il faut connecter les 2 antennes.

Il est toutefois possible de fonctionner en mode dégradé (avec moins de débit) en ne connectant qu'une antenne, utiliser dans ce cas le connecteur Ant1.

La configuration des antennes doit également être paramétrée dans le produit.

## ANTENNES

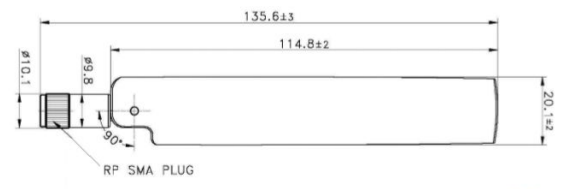

#### Unit: mm

| Type d'antenne      | Dipôle, omnidirectionnelle, articulée |
|---------------------|---------------------------------------|
| Bande de fréquences | 2.4 / 5.8GHz                          |
| Connectique         | RP-SMA male                           |
| Gain                | 3 dBi                                 |

## **FIXATION DU BOITIER**

Le produit peut être directement fixé sur un mur à l'aide de trous de fixation intégrés au boitier.

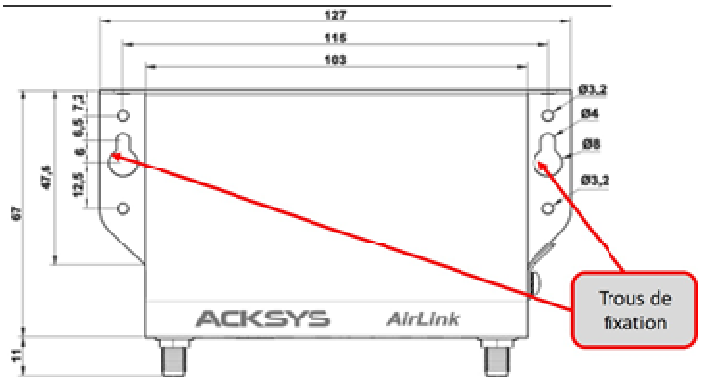

Il est possible de monter le produit sur un RAIL DIN à l'aide du kit WL-FIX-RD2

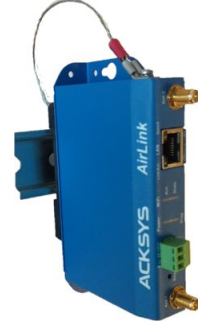

## LEDs

Le produit dispose de plusieurs LEDs suivant les versions.

Ces LEDs permettent d'indiquer son état :

| LED                    | Couleur        | Description                                                                                                    |
|------------------------|----------------|----------------------------------------------------------------------------------------------------|
| Power                  | Vert           | Ce voyant s'allume si le produit est correctement<br>alimenté par les broches du connecteur<br>d'alimentation.                                                                                                    |
| Diag                   | Rouge/<br>Vert | Voyant indiquant l'état du produit :<br>Eteint : Pas d'alimentation électrique<br>Rouge : Pendant environ 40s durant le<br>démarrage, Vert une fois démarré<br>Rouge pendant plus de 2 minutes : Défaillance<br>matérielle<br>Vert : Fonctionnement normal<br>Clignotant : Le firmware est en cours de<br>chargement ou invalide<br>(Le recharger avec WaveManager) |
| LAN                    | Vert/<br>Jaune | Allumé :       Liaison Ethernet établie         Clignotant :       Envoi/Réception de données         Jaune :       Connexion en 1000 Base T         Vert :       Connexion en 100 Base Tx         Ou 10 Base T       Éteint :                                                                                                    |
| WIFI State             | Vert           | Eteint : Carte radio désactivée<br>Clignotant : Produit non associé<br>Allumé fixe : Produit associé                                                                                                    |
| WIFI Act<br>(Activity) | Bleu           | Clignotant : Envoi/Réception de données par radio                                                                                                    |

## SPECIFICATIONS

| Caractéristiques mécaniqu        | les                                                                                                    |
|----------------------------------|----------------------------------------------------------------------------------------------------|
| Dimensions                       | 127 x 67 x 23 mm, sans connecteurs d'antennes (5 x 2.64 x 0.91 pouces)                                                                                                    |
| Poids                            | 200g sans accessoires, 228 g avec bornier et antennes                                                                                                    |
| Boîtier                          | IP 30                                                                                                    |
| Température de<br>fonctionnement | -20°C à +60°C (-4°F à 140°F)                                                                                                    |
| Température de<br>stockage       | -40°C à +85°C (-40°F à 185°F)                                                                                                    |
| Bouton Reset                     | Appui court (< 1 sec), à tout moment → <b>Reset</b><br>Appui long (> 2 sec.) pendant le fonctionnement<br>→ Retour aux valeurs d'usine<br>- en mode « emergency upgrade » :<br>→ Retour aux valeurs d'usine<br>- au démarrage :<br>→ Entrée dans le mode « <b>emergency upgrade</b> » |

| Logiciel                |                                                                                                    |
|-------------------------|----------------------------------------------------------------------------------------------------|
| Configuration           | Détection automatique du produit<br>Interface de configuration web avec protection par<br>login/mot de passe |
| Mise à jour du Firmware | Par navigateur web ou par "ACKSYS WaveManager"                                                               |
| SNMP                    | SNMP V2C, V3                                                                                                 |
| Mode de fonctionnement  | AP (Point d'accès), routeur, répéteur, Client, Mesh                                                          |
| Pour le mode AP uniquem | ent                                                                                                    |
| Topologie réseau        | Mode infrastructure                                                                                          |
| Sécurité                | WEP, WPA-PSK/WPA (2) -PSK, WPA/ WPA (2) avec authentification 802.1x, SSID caché ou visible.                 |

| Pour le mode Client/Bridge uniquement    |                                                                                                    |  |  |  |  |  |
|------------------------------------------|----------------------------------------------------------------------------------------------------|--|--|--|--|--|
| Topologie réseau                         | Mode infrastructure ou mode ad-hoc                                                                            |  |  |  |  |  |
| Sécurité                                 | WEP, WPA (2)-PSK, 802.1x supplicant                                                                           |  |  |  |  |  |
| Alimentation                             | Alimentation                                                                                                  |  |  |  |  |  |
| 9V <sub>min</sub> -48V <sub>max</sub> DC | Alimentation DC large plage 9 à 48 VDC, protégée<br>contre inversions de polarité<br>Bornier 3 points Phoenix |  |  |  |  |  |

| Interface Ethernet                |                                                                                                    |
|-----------------------------------|----------------------------------------------------------------------------------------------------|
| Nombre de ports                   | 1                                                                                                    |
| Type de ports                     | Auto MDI/MDI-X<br>10 Base T/100 Base Tx/1000 Base T avec négociation<br>automatique (10/100/1000 Mbps), selon 802.3u |
| Interface Wi-Fi                   |                                                                                                    |
| Nombre d'interfaces Wifi          | 1                                                                                                    |
| Mode radio                        | IEEE 802.11a/h, 802.11b, 802.11g, 802.11n                                                                            |
| Vitesse de modulation             | 802.11n : jusqu'à 300 Mbps<br>802.11a/h : 6 à 54 Mbps<br>802.11b : 1 à 11 Mbps<br>802.11g : 1 à 54 Mbps              |
| Bande de fréquence<br>802.11a/n   | 5 GHz ; 5.150 à 5.850 GHz                                                                                            |
| Bande de fréquence<br>802.11b/g/n | 2.4 GHz ; 2.412 à 2.484 GHz                                                                                          |
| Nombre d'antennes                 | 2                                                                                                    |

| Informations sur l'interface Wi-Fi                                                                                                    |               |                                                                 |                                         |  |  |  |  |  |  |
|----------------------------------------------------------------------------------------------------|---------------|-----------------------------------------------------------------|-----------------------------------------|--|--|--|--|--|--|
| Bi-bande 11n 2T/2R                                                                                                    |               |                                                                 |                                         |  |  |  |  |  |  |
|                                                                                                    | Modes         | 1 antenne<br>(1 chaîne<br>d'émission)                           | 2 antennes<br>(2 chaînes<br>d'émission) |  |  |  |  |  |  |
| Puissance en<br>émission (en sortie de<br>la carte radio)<br>Tolérance ± 2dB<br>Soustraire 2dBm pour<br>avoir la puissance<br>disponible sur le<br>connecteur d'antenne | 802.11b/g     | 19 dBm @ 6M<br>15 dBm @ 54M                                     |                                         |  |  |  |  |  |  |
|                                                                                                    | 802.11a       | 18 dBm @ 6M<br>15 dBm @ 54M                                     |                                         |  |  |  |  |  |  |
|                                                                                                    | 802.11gn HT20 | 20.5 dBm @ 7.2<br>Mbps (MCS 0)<br>18 dBm @ 72.2<br>Mbps (MCS 7) |                                         |  |  |  |  |  |  |
|                                                                                                    | 802.11gn HT40 | 20.5 dBm @ 15<br>Mbps (MCS 0)<br>18 dBm @ 150<br>Mbps (MCS 7)   | aux valeurs<br>données pour             |  |  |  |  |  |  |
|                                                                                                    | 802.11an HT20 | 18 dBm @ 7.2 Mbps<br>(MCS 0)<br>15 dBm @ 72.2<br>Mbps (MCS 7)   | une antenne                             |  |  |  |  |  |  |
|                                                                                                    | 802.11an HT40 | 18 dBm @ 15 Mbps<br>(MCS 0)<br>15 dBm @ 150<br>Mbps (MCS 7)     |                                         |  |  |  |  |  |  |
|                                                                                                    | 802.11b       | Non disponible                                                  |                                         |  |  |  |  |  |  |
| Sensibilité de                                                                                                    | 802.11b/g     | -94 dBm @6M<br>-80 dBm @54M                                     |                                         |  |  |  |  |  |  |
| <b>réception</b> (à l'entrée de la carte radio)                                                                                                    | 802.11a       | -96 dBm @6M<br>-84 dBm @54M                                     |                                         |  |  |  |  |  |  |
| Tolérance ± 2dB                                                                                                    | 802.11gn HT20 | -92 dBm @ 7.2Mbps (l<br>-76 dBm @ 72.2 Mbps                     | MCS 0)<br>(MCS 7)                       |  |  |  |  |  |  |
| Ajouter 2dBm pour<br>avoir la sensibilité sur                                                                                                    | 802.11gn HT40 | -90 dBm @ 15 Mbps (I<br>-73 dBm @ 150 Mbps                      | 5 Mbps (MCS 0)<br>50 Mbps (MCS 7)       |  |  |  |  |  |  |
| d'antenne                                                                                                    | 802.11an HT20 | -96 dBm @ 7.2Mbps (I<br>-75 dBm @ 72.2 Mbps                     | MCS 0)<br>(MCS 7)                       |  |  |  |  |  |  |
|                                                                                                    | 802.11an HT40 | -91 dBm @ 15 Mbps (l<br>-72 dBm @ 150 Mbps                      | MCS 0)<br>(MCS 7)                       |  |  |  |  |  |  |

## CERTIFICATIONS

#### Le produit est conforme à la directive européenne :

| N°         | Titre                                                                                   |
|------------|-----------------------------------------------------------------------------------------|
| 2014/53/EU | Radio Equipment Directive (RED)<br>Déclaration de conformité EU téléchargeable en ligne |

### L'interface Wifi est conforme à :

| Certification | RED/ FCC (FCC ID = Z9W-RMB) |
|---------------|-----------------------------|
|---------------|-----------------------------|

## **ACCESSOIRES OPTIONNEL**

| REFERENCE       | CONTENU                                                                                                    |
|-----------------|----------------------------------------------------------------------------------------------------|
| PWS12-UNI-PH3   | <ul> <li>Bloc d'alimentation AC (110VDC /<br/>220VDC) vers du 12 VDC avec câble<br/>terminé par un connecteur Phoenix 3<br/>points.</li> </ul> |
| WL-FIX-RD2      | Kit de fixation rail DIN                                                                                                    |
| Les 2 référence | ces peuvent être commandées séparément                                                                                                    |

# PAGE BLANCHE

## AirLink

## Quick installation guide

## Multifunction Access Points WIFI 4 (802.11n)

- ✓ Access point, Router, Repeater, Bridge, Mesh
- ✓ WIFI IEEE 802.11a/b/g/n 2T2R
- ✓ One port Gigabits Ethernet RJ45
- Compact metal housing
- ✓ Wall or optional DIN Rail mounting
- ✓ DC power input 9 to 48 VDC
- Two RP-SMA females connectors for externals antennas

Before starting, please check the product kit part listing below. Contact immediately your dealer if any item is missing or damaged:

- > One AirLink device
- > 1 standard cat. 5e straight Ethernet cable
- 2 WiFi omni-directional dual-band 2.4/5 GHz antennas
- > This quick installation guide printed

Before continuing, check for the latest documentations on the <u>www.acksys.fr</u> web site. Read the « WaveOS user guide».

You will need:

- > a PC equipped with Ethernet access,
- > an internet access to download latest update of software,
- > a web browser, IE or compatible

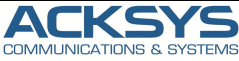

10, rue des Entrepreneurs Z.A Val Joyeux 78450 VILLEPREUX - France Phone Fax: Web: Hotline: Sales: +33 (0)1 30 56 46 46 +33 (0)1 30 56 12 95 www.acksys.fr support@acksys.fr sales@acksys.fr

Documentation ref. DTFRUS056 rev A1 01/02/2019

## HARDWARE INSTALLATION

#### 1. Plug the antennas in

- Plug the 2 antennas of your choice into the Ant.1 and Ant.2 connectors.
- For single antenna installation, use Ant.1 connector.
- For dual antenna installation, use Ant.1 and Ant.2 connectors.

## WARNING: It is recommended to connect a 50 ohms terminator on unused antenna connector. If not, it may disturb radio link quality and data throughput,

#### 2. Connect the power supply

See the "specifications" section about the characteristics of the power supply.

- The device has no ON/OFF switch. It turns-on automatically when power is applied. Check LED Power
- ON if main power supply or PoE source is ON.
- The Diag LED stays red for around 60 seconds, until the device is fully ready to use. Then the Diag LED turns green.
- Use a braided grounding cable

#### 3. Connect the Ethernet cable

- Plug the Ethernet cable to the device's LAN connector.
- Check that the corresponding LAN LED turns ON at that point.

## SOFTWARE CONFIGURATION

#### 4. Modifying the default IP address 192.168.1.253

From any PC on the network, run the Windows application **WaveManager** (found on the ACKSYS website <u>http://www.acksys.com/</u>)

| ACKSYS                        |                                    |                      |                    |                       |                     |                             |             |                  |       | С   | 0  |
|-------------------------------|------------------------------------|----------------------|--------------------|-----------------------|---------------------|-----------------------------|-------------|------------------|-------|-----|----|
| Product search                | Products Roles<br>Node1<br>AirLink | Dashboard<br>Identif | Serial<br>18215507 | Firmare<br>E2148.40.1 | Version<br>3.18.1.1 | IP Address<br>192.168.1.253 | Description |                  |       |     |    |
| Setup<br>Danabase<br>Settings | on Setup                           | (                    | 1 Sele             | ct the device         |                     |                             |             |                  |       |     |    |
|                               | tole<br>Infra Client               | Radi<br>Wit          | o C<br>B NC        | Mode<br>mixed a+n     | 5510<br>acksys      | RSSI                        | dăm         | Security<br>None | 85510 | ASS | sc |

> Select the device and click on « Setup » button.

八

You can configure the IP address to make it compatible with your network or activate the DHCP client.

|   | Model                 | Identification | IP Address    | Description                              | PAddress W.F. Einmaare                                                                                                    |
|---|-----------------------|----------------|---------------|------------------------------------------|----------------------------------------------------------------------------------------------------|
|   | AirLink               | 00001A2EF4C2   | 192.168.1.253 | User-definable                           | P Setup DHCP enabled IP Address                                                                                                    |
| 4 | Click on<br>« Apply » | ]              |               |                                          | Increment         192.168.1.253           Increment         1           Next IP         192.168.1.254           Mask         192.168.1.254 |
|   |                       |                | 3             | Setup the IP<br>address of the<br>device | R New Mask 255.255.255.0                                                                                                    |
|   |                       |                |               |                                          | New Gateway 192.168.1.1                                                                                                    |

Warning: If you change the IP address of the product also think about changing the IP address of the network interface of the connected PC

#### 5. WEB Interface on WaveManager.

In the Products tab of the dashboard

Select your reference by clicking with your right mouse button And click on **Details** ≻  $\geq$ 

| WaveMa | INDER OF UNDER OF UNDER | Wavelv                  | lanage               |        |                                        |        |                        |                      |                                                  | -                                         | C      | ,<br>(7 |
|--------|-------------------------|-------------------------|----------------------|--------|----------------------------------------|--------|------------------------|----------------------|--------------------------------------------------|-------------------------------------------|--------|---------|
|        | =                       | Model                   | Identifica           | tion   | Serial                                 |        | Firmare                | Version              | IP Address                                       | Description                               |        |         |
| ø      | Product search          | RailBox/22A0<br>AirLink | 00001770<br>00001A2E | F36    | hup                                    |        | 2148.AC.1<br>2148.AC.1 | 3.18.1.1<br>3.18.1.1 | 192.168.15                                       | User-definable<br>User-definable          |        |         |
| Ô      | Setup                   |                         |                      | v<br>v | lidate product<br>lidate configuration |        |                        |                      |                                                  |                                           |        |         |
|        | Database                |                         |                      | D<br>R | eteils                                 |        |                        |                      |                                                  |                                           |        |         |
| 1000   | Settinga                |                         |                      | P      |                                        |        | 7                      | 5 the<br>an          | ect the « Pr<br>e right button<br>d click on « I | oduct » with<br>of the mous<br>Details ». | 1<br>8 |         |
|        |                         | Role                    | Radio C              |        | Mode                                   | 5510   | RSSI                   | dBm                  | Security                                         | BSSI                                      | D As   | :500    |
|        |                         | Infra Client            | WIFI                 | NC     | mixed a+n                              | acksys |                        |                      | None                                             |                                           |        |         |
|        |                         |                         |                      |        |                                        |        |                        |                      |                                                  |                                           |        |         |

Click on Web Interface

| existion Product Product Produ | IP Address<br>Mask<br>Gateway  | s 192.168.1.3<br>k 255.255.25 | 253 Id                  | 00001A2EF4C2           | _     |
|----------------------------------------------------------------------------------------------------|--------------------------------|-------------------------------|-------------------------|------------------------|-------|
| reguszion File     Discovery vide     Discovery vide     Discover      |                                | y 0.0.0.0                     | 5.0 Firmware<br>Version | E2148.AC.1<br>3.18.1.1 |       |
| Auf Trace Last connection [Monday_January 21, 2019 - 252:00 PM Validate Postuce Validate Postuce Physical Methods: Network Interfaces  Physical Methods: Network Interfaces  Vite Validate Physical Methods: Methods: Metho | Description                    | P<br>N User-defina            | uble                    |                        | =     |
| Validate Product         Validate Configuration           Elements         Elements           Physical Interfaces         Interview Interfaces           # Type         Label M           1         MEFT           MEFT         MEFT                                                                                                    | Latitude                       | 0                             | Longitude               |                        |       |
| Elements Physical Interfaces  # Type Labe1 M/ 1. MTF1 WiF1 00:01                                                                                                    | т                              | Tracking                      | Ping                    | Web Interface          | e     |
| # Type Label M/<br>1 WIFI WiFi 00:01                                                                                                    |                                |                               |                         |                        |       |
| 1 WIFI WiFi 00:05                                                                                                    | AC address                     |                               |                         |                        | State |
| 2 LAN LAN 00:01                                                                                                    | 19:90:00:D7:3<br>J9:90:00:D7:3 | 30<br>31                      | Click on « WEB I        | Interface ».           | Enab  |
| Roles/Details                                                                                                    |                                |                               |                         |                        |       |

### Web configuration

The default page (STATUS tab) displays the device status.

| NICATIONS & BYSTEMS                                    | AirLink series                 |
|--------------------------------------------------------|--------------------------------|
| SETUP TOOLS STATUS                                     |                                |
| DEVICE INFORMATION                                     |                                |
| FIRMWARE INFORMATION                                   |                                |
| WaveOS version:<br>Doot loader version:<br>Presvere ID | 210.11<br>30.7.1<br>82141.4C.1 |
| DEVICE INFORMATION                                     |                                |
| Host name:                                             | Ackaya                         |
| Model                                                  | Artist                         |
| Product version:                                       | v                              |
| Motherboard ID:                                        | 0000162ef4c2                   |
| Product serial number :                                | 16215567                       |
|                                                        |                                |

Now select the "SETUP" tab.

- You will be asked for a username and password. You must choose the root user. <u>No password is required by default</u>.
- > you get now access to the setup pages.

|           | SETUP                 | TOOLS ST                                                                  |                                    |                    |                      |                       |             |           |
|-----------|-----------------------|---------------------------------------------------------------------------|------------------------------------|--------------------|----------------------|-----------------------|-------------|-----------|
| A DEFACET | WIRFLES               | S INTERFACES OVE                                                          | RVIEW                              |                    |                      |                       |             |           |
| )         | TON CAR               |                                                                           | dies (with interface types)        | per redio card amo | na the following car | tination              |             |           |
| TERFACES  |                       |                                                                           |                                    |                    |                      |                       |             |           |
|           |                       | Combination                                                               | Methodelity                        | Can use DFS        | Access point         | Infrastructure client | Mesh point  | 44.80     |
|           |                       | Multiple access points                                                    | single, outo, multiple             | 200                | 0                    |                       |             |           |
|           |                       | Portal                                                                    | single                             | no                 | 8                    |                       | 1           |           |
| TIREWALL  |                       | Client / bridge                                                           | single, eato, multiple,<br>roaming | yes                |                      | 1                     |             |           |
|           |                       | Other / repeater                                                          | aingle                             | 0.0                | 0                    | 1 (non-rearning)      | 1           |           |
|           | Repeat<br>WI-FI INTER | r mode is a combination o<br>FACE<br>Pi 4 (802.11n) Wireless<br>CHANNEL 8 | Interface<br>02.11 MODE 55         | e client<br>RD RC  | RLE                  | SECURITY              | ACTIC       | a         |
|           |                       | .75                                                                       |                                    | Ness (             |                      |                       | intertace o | ourscied. |
|           |                       |                                                                           |                                    |                    |                      |                       |             |           |

In the "wireless interfaces overview" section, you must:

- a. Enable the Wi-Fi radio interface to set up its Wi-Fi parameters (alternatively you can navigate to change network and services configuration).
- b. Select your country in order to enforce applicable regulation rules
- c. Click on Save & Apply to validate.

#### WiFi interface

Upon delivery, the default factory settings are:

- Access point mode
- SSID "acksys"
- No security
- Automatic radio channel and 11an mode
- IP interface 192.168.1.253/24.

Click on Edit to set Wireless essential parameters:

| W          | /i-Fi 4 (802.11n) | Wireless interface |         |                               |          | 01      |
|------------|-------------------|--------------------|---------|-------------------------------|----------|---------|
| <b>@</b> 1 | CHANNEL           | 802.11 MODE        | \$ \$ID | ROLE                          | SECURITY | ACTIONS |
| -          | Automatic         | 802.11a+n          | acksys  | Access Point (infrastructure) | none     | X       |

Upon delivery, the default factory settings are:

- Wi-Fi Radio interface(s) disabled, preset for access point mode,
- SSID: "acksys" (broadcast)
- No security (No WEP, no WPA, no WPA2, no filtered MAC)
- 802.11n mode for Wi-Fi/WiFi1, auto channel

You will find a complete description of all modes in the WaveOS user manual.

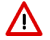

Warning: Save your settings by clicking "Save & Apply". Otherwise your settings will be lost if the product has to restart

## FINAL INSTALLATION

#### 6. Install the device

• Place the device in an appropriate place.

#### 7. Install the antennas

- Insure that their position allows proper communication with the peer Wi-Fi devices.
- Specifically, insure that there are no obstacles between the device and its peers ("line of sight" concept)

## **QUICKLY EVALUATE AP & BRIDGE MODES**

## Quickly evaluate the ACKSYS device in AP role

You need a second computer (PC2) with a working Wireless connection.

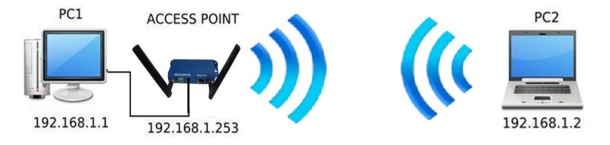

Set up the PC2 Wireless network interface according to the default parameters of the ACKSYS AP device (802.11gn, SSID "acksys", no security).

#### Quickly evaluate the ACKSYS device in client role

You need two ACKSYS devices, and a second computer (PC2) with a wired LAN connection.

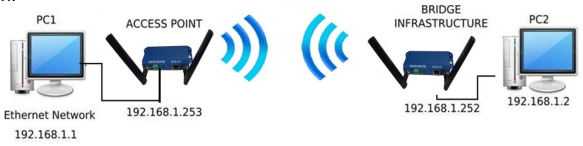

Set up the IP addresses according to the picture above and set the device connected to PC2 to Client (infrastructure) role.

From each PC, start a command prompt and run the ping command to verify the link.

From PC1: type *ping 192.168.1.2,* verify the answer returned by PC2 « Answer from 192.168.1.2... » From PC 2: type *ping 192.168.1.1,* verify the answer returned by PC1 « Answer from 192.168.1.1... »

Notice: The State LED is flashing until the bridge connects to the AP.

## TROUBLESHOOTING

#### None of the LED indicators turns ON

• Check the power supply (voltage, cabling).

## The relevant LAN led indicator stays OFF

- Check that the remote device is turned ON.
- Check the Ethernet plugs on both sides.
- Try to connect to another device.
- Use the provided RJ45 cable to connect the device.

### The Wi-Fi link does not come up

- Make sure that the Wireless parameters of the Client (case sensitive SSID, 802.11 mode, radio channel and security) match those of the AP.
- Check the radio conditions: distance between devices, placement of antennas, interferences and obstacles to radio waves propagation.
- Try with all securities and encryption settings temporarily disabled.
- Try using the product with factory settings as shown in the "Quickly evaluate..." section.
- Try another radio channel.

## "WaveManager" doesn't find your device

- WaveManager only scans the local network. To reach a device through a gateway, use the "file → remote products database" function.
- Check that your firewall does not block WaveManager.

#### How to restore factory settings

- If the built-in web-based interface is reachable, you can use your browser to restore factory settings.
- Else, power up the unit, wait for the red "Diag" LED to turn green, then hold down the reset button (for at least 2 seconds) until "Diag" goes red. Then release it and wait for the Diag LED to turn green again, meaning that the product rebooted with its factory settings.

## RESET

- A RESET button is accessible from the back panel.
- Use exclusively a 2 mm diameter non-metallic object to press the button.

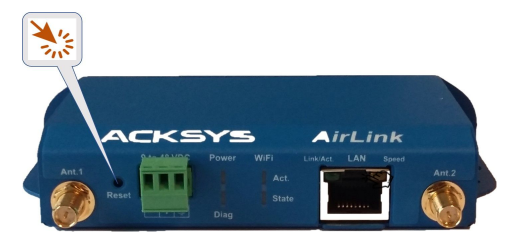

## GROUNDING

- Firmly connect the device to a suitable earth.
- Use the earth clamp located on the side of the product with a braided grounding wire

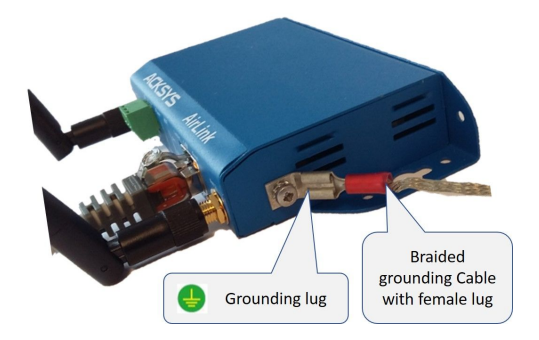

| 9-48VDC connector (Power supply)  |             |      |     |
|-----------------------------------|-------------|------|-----|
|                                   | Signal Name |      | Pin |
| 3-way terminal block<br>connector | EARTH       |      | 3   |
|                                   |             | VIN+ | 2   |
|                                   | PWR         | VIN- | 1   |
| Ref : MC-1.5/3-g-3.5              |             |      |     |

| LAN connector (Ethernet) |                                                                                                    |
|--------------------------|----------------------------------------------------------------------------------------------------|
| RJ45 connectors          | This port supports the Auto-negotiation<br>function. They can automatically select<br>the transmission speed (10 Base-T, 100<br>Base-Tx or 1000 Base-T Half/Full<br>Duplex). It enables to the device to<br>coexist in the network by mitigating the<br>risks of network disruption arising from<br>incompatible technologies. |

| 'WIFI Ant' antenna connector (50 ohms)                                                                                                    |                          |                  |  |  |
|----------------------------------------------------------------------------------------------------|--------------------------|------------------|--|--|
| RP SMA female connector                                                                                                    | Signal name              | Function         |  |  |
|                                                                                                    | Ant.1                    | RF chain 1       |  |  |
| Center pin                                                                                                    | Ant.2                    | RF chain 2       |  |  |
| To get the full performance of the MIMO 2T/2R technology, you must connect the 2 antennas<br>However, it is possible to operate in degraded mode (with fewer throughputs) by connecting only one antenna, in this case use the <b>Ant1</b> connector. |                          |                  |  |  |
| <ul> <li>Then, it possible to use, the two following configurations:</li> <li>Ant.1</li> <li>Ant.1 and Ant.2</li> </ul>                                                                                                    |                          |                  |  |  |
| In this case, it is recommended to put <b>a 50 o</b> l connectors.                                                                                                    | h <b>ms</b> terminator o | onto the unused  |  |  |
| Antenna configuration must be done as well                                                                                                    | in the product it        | oolf through the |  |  |

Antenna configuration must be done as well in the product itself through the internal webserver.

## ANTENNA

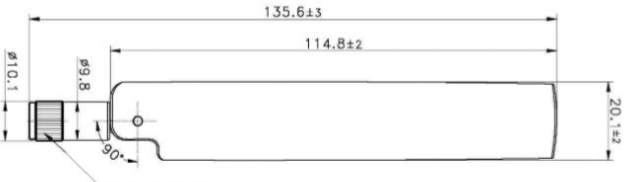

RP SMA PLUG

Unit: mm

| Type of antennas | Dipole, omnidirectionnal, swivel |
|------------------|----------------------------------|
| Dual band        | 2.4 / 5.8GHz                     |
| Connector        | RP-SMA male                      |
| Gain             | 3 dBi                            |

## PANEL MOUNTING OF THE DEVICE

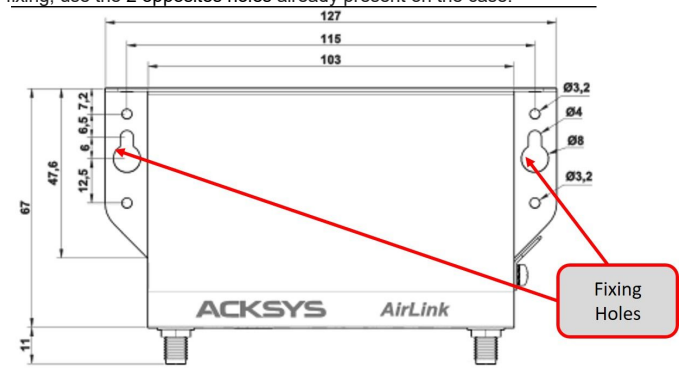

For fixing, use the 2 opposites holes already present on the case.

Moreover, it is possible to mount the product on a DIN RAIL using the WL-FIX-RD2 kit

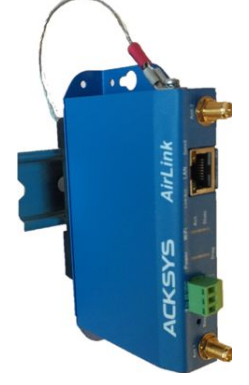

## LEDs definition

The product has LEDs according to the models.

The status LEDs indicate:

| LED                    | Color            | Description                                                                                                    |  |  |
|------------------------|------------------|----------------------------------------------------------------------------------------------------|--|--|
| Power                  | Green            | <b>On</b> : a power supply is connected to pins of the power Phoenix connector                                                                                                    |  |  |
| Diag                   | Red/<br>Green    | This led indicates the unit operational state.         Off:       Power supply is off         Red:       Initialization during 40s after power is applied then goes Green         Red for more 120s: hardware failure         Green:       Ready to use         Blinking:       Firmware in flash is loading or not valid; please load new firmware with "WaveManager" |  |  |
| LAN                    | Green/<br>Yellow | On:       Link on LAN established         Flashing:       Tx/Rx activity         Yellow:       connected in 1000 BASE T         Green:       connected in 100 BASE Tx         or 10 BASE T       Off:         Link on LAN broken                                                                                                    |  |  |
| WIFI State             | Green            | Off: the radio is disabled or DFS state<br>Blinking: the product is unassociated<br>solid "On": the product is associated                                                                                                    |  |  |
| WIFI Act<br>(Activity) | Blue             | Flashing: Radio Tx/Rx activity                                                                                                    |  |  |

| Mechanical characteristics       |                                                                                                    |
|----------------------------------|----------------------------------------------------------------------------------------------------|
| Dimensions                       | 127 x 67 x 23 mm, (5 x 2.64 x 0.91 pouces)                                                                                                    |
| Weight                           | 200g without accessories                                                                                                    |
| Enclosure                        | IP 30                                                                                                    |
| Operating temperatures<br>ranges | -20°C to +60°C (-4°F à 140°F)                                                                                                    |
| Storage temperatures<br>ranges   | -40°C to +85°C (-40°F à 185°F)                                                                                                    |
| Reset button                     | Short push (< 1 sec), anytime:<br>→ Reset<br>Long push (> 2 sec.):<br>- while operating:<br>→ Restore factory settings<br>- while in emergency upgrade mode:<br>→ Restore factory settings<br>- at startup:<br>→ enter emergency upgrade |

| Software             |                                                                                                |
|----------------------|------------------------------------------------------------------------------------------------|
| Device configuration | Automatic device discovery tool<br>Built in web-based utility for easy configuration from      |
|                      | any web browser (user/password protection & https)                                             |
| Firmware upgrade     | Via web browser or "ACKSYS WaveManager"                                                        |
| SNMP                 | SNMP V2C, V3                                                                                   |
| Operating mode       | AP (Access Point), routeur, Repeater Client, Mesh                                              |
| AP mode only         |                                                                                                |
| Network topology     | Infrastructure                                                                                 |
| Security             | WEP, WPA-PSK/WPA (2) -PSK, WPA/ WPA (2) avec<br>authentication 802.1x, SSID visibility status. |

| Client/Bridge mode only                  |                                                                    |
|------------------------------------------|--------------------------------------------------------------------|
| Network topology                         | Mode infrastructure ou mode ad-hoc                                 |
| Security                                 | WEP, WPA (2)-PSK, 802.1x supplicant                                |
| Power Supply                             |                                                                    |
| 9V <sub>min</sub> -48V <sub>max</sub> DC | 9 to 48VDC (5.5W typ., 10W peak), protected against wire inversion |

| Electrical connection requirement |                                                                                                    |  |
|-----------------------------------|----------------------------------------------------------------------------------------------------|--|
| Number of ports                   | 1                                                                                                    |  |
| Type of port                      | Auto MDI/MDI-X<br>10 BASE T, 100 BASE Tx or 1000 BASE T<br>automatic negotiation (10/100/1000 Mbps), 802.3u |  |
| Wi-Fi interface                   |                                                                                                    |  |
| Number of interfaces              | 1                                                                                                    |  |
| Radio Mode                        | IEEE 802.11a/h, 802.11b, 802.11g, 802.11n                                                                   |  |
| Modulation rates                  | 802.11n : to 300 Mbps<br>802.11a/h : 6 à 54 Mbps<br>802.11b : 1 à 11 Mbps<br>802.11g : 1 à 54 Mbps          |  |
| Frequency range for 802.11a/n     | 5 GHz ; 5.150 à 5.850 GHz                                                                                   |  |
| Frequency range for 802.11b/g/n   | 2.4 GHz ; 2.412 à 2.484 GHz                                                                                 |  |
| Number of antennas                | 2                                                                                                    |  |

| Wi-Fi interface                                                                                       |               |                                                                 |                                                    |  |  |
|----------------------------------------------------------------------------------------------------|---------------|-----------------------------------------------------------------|----------------------------------------------------|--|--|
| Dual band 11n 2T/2R                                                                                   |               |                                                                 |                                                    |  |  |
|                                                                                                    | Modes         | 1 antenna<br>(RF chain)                                         | 2 antennas<br>(RF chains)                          |  |  |
|                                                                                                    | 802.11b/g     | 19 dBm @ 6M<br>15 dBm @ 54M                                     |                                                    |  |  |
| Radio card output Tx                                                                                  | 802.11a       | 18 dBm @ 6M<br>15 dBm @ 54M                                     |                                                    |  |  |
| Tolerance ± 2dB<br>Subtract 2 dBm to get<br>the value available at<br>the antenna connector<br>itself | 802.11gn HT20 | 20.5 dBm @ 7.2<br>Mbps (MCS 0)<br>18 dBm @ 72.2<br>Mbps (MCS 7) |                                                    |  |  |
|                                                                                                    | 802.11gn HT40 | 20.5 dBm @ 15<br>Mbps (MCS 0)<br>18 dBm @ 150<br>Mbps (MCS 7)   | Add 3 dBm to<br>the values given<br>for 1 RF chain |  |  |
|                                                                                                    | 802.11an HT20 | 18 dBm @ 7.2 Mbps<br>(MCS 0)<br>15 dBm @ 72.2<br>Mbps (MCS 7)   |                                                    |  |  |
|                                                                                                    | 802.11an HT40 | 18 dBm @ 15 Mbps<br>(MCS 0)<br>15 dBm @ 150<br>Mbps (MCS 7)     |                                                    |  |  |
|                                                                                                    | 802.11b       | Non disponible                                                  |                                                    |  |  |
| Rx sensitivity (radio<br>card input)<br>Tolerance ± 2dB                                               | 802.11b/g     | -94 dBm @6M<br>-80 dBm @54M                                     |                                                    |  |  |
|                                                                                                    | 802.11a       | -96 dBm @6M<br>-84 dBm @54M                                     |                                                    |  |  |
|                                                                                                    | 802.11gn HT20 | -92 dBm @ 7.2Mbps (MCS 0)<br>-76 dBm @ 72.2 Mbps (MCS 7)        |                                                    |  |  |
| Add 2 dBm to get the value available at the antenna connector                                         | 802.11gn HT40 | -90 dBm @ 15 Mbps (MCS 0)<br>-73 dBm @ 150 Mbps (MCS 7)         |                                                    |  |  |
|                                                                                                    | 802.11an HT20 | -96 dBm @ 7.2Mbps (I<br>-75 dBm @ 72.2 Mbps                     | MCS 0)<br>(MCS 7)                                  |  |  |
|                                                                                                    | 802.11an HT40 | -91 dBm @ 15 Mbps (I<br>-72 dBm @ 150 Mbps                      | MCS 0)<br>(MCS 7)                                  |  |  |

## **Regulatory compliance**

The device conforms to the following council directive and is appropriately CE marked:

| N°         | Titre                                                                                       |
|------------|---------------------------------------------------------------------------------------------|
| 2014/53/EU | Radio Equipment Directive (RED)<br>(See the EU DECLARATION OF CONFORMITY on our<br>website) |

Wi-Fi interface complied with:

| Certification | RED/ FCC (FCC ID = Z9W-RMB) |
|---------------|-----------------------------|
|               |                             |

## **OPTIONAL ACCESORIES**

| REFERENCE                           | CONTENT                                                                                                    |
|-------------------------------------|----------------------------------------------------------------------------------------------------|
| PWS12-UNI-PH3                       | <ul> <li>AC (110V/220V) to 12 VDC power adapter with<br/>cable terminated by 3 pin Phoenix terminal<br/>block</li> </ul> |
| WL-FIW-RD2                          | DIN rail fixing kit                                                                                                    |
| All items can be ordered separately |                                                                                                    |

# BLANK PAGE